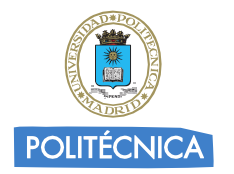

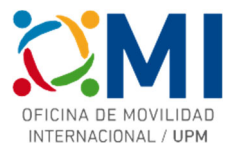

# Instrucciones para rellenar el *Learning Agreement* para cursos BIP ATHENS noviembre 2024.

# Paso 1

Accede a la página <u>https://learning-agreement.eu/</u> y pulsa en "LOGIN TO ACCESS YOUR LEARNING AGREEMENT"

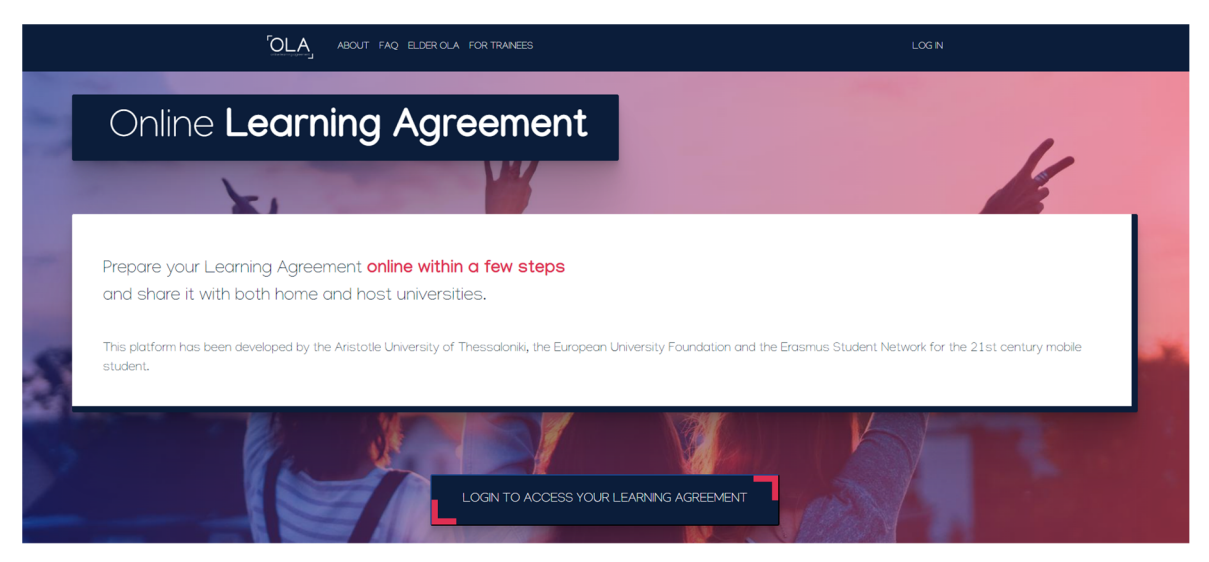

# Paso 2

Selecciona la opción de "Log in with MyAcademicID" para acceder utilizando tus credenciales UPM

| OLA ABOUT FAQ ELDER OLA FOR TRANEES                                                                                                    | LOG IN                                                                                                    |
|----------------------------------------------------------------------------------------------------|----------------------------------------------------------------------------------------------------|
| My account                                                                                                    |                                                                                                    |
| Constrained agreement<br>Constrained agreement<br>Constrained agreement | Login with         Councils:         Councils: |
| Your OLA just a click away!                                                                                                    | Co-financed by the Connecting Europe Facility of the European Union                                                                                                    |

# Paso 3

En el recuadro de MyAcademicID escribe "upm" y selecciona la "Universidad Politécnica de Madrid"

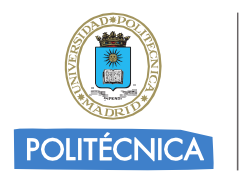

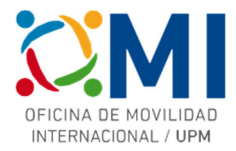

| <b>MyAcademicID</b>                                  |   |  |
|------------------------------------------------------|---|--|
| Login with                                           |   |  |
| upm                                                  | × |  |
| Universidad Politécnica de Madrid<br>upm.es          | > |  |
| Université de Paris 6 - Pierre et Marie C<br>upmc.fr |   |  |
| Universiti Putra Malaysia<br>upm.edu.my              |   |  |
| or                                                   |   |  |
| Login with eIDAS                                     |   |  |
| G Login with Google                                  |   |  |

Serás redirigido a la página de autenticación de la UPM.

### Paso 4

Autenticate con tus credenciales UPM

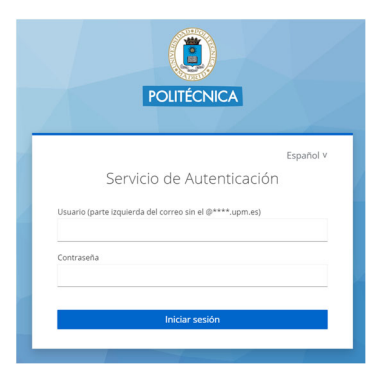

## Paso 5

Si es la primera vez que accedes a la plataforma, deberás rellenar tus datos personales

| Firstname *                            |                                   |             |               |
|----------------------------------------|-----------------------------------|-------------|---------------|
|                                        |                                   | Lastname *  |               |
| Date of birth *                        | Gender *                          |             | Nationality * |
| dd/mm/aaaa                             | Undefined                         | \$          | 0             |
| ield of education *                    |                                   | Study cycle | •             |
|                                        | 0                                 |             | 0             |
|                                        |                                   |             |               |
| have read and agree to the Terms and   | d Conditions and Privacy Policy * |             |               |
| erms and Conditions and Privacy Policy | _                                 |             |               |

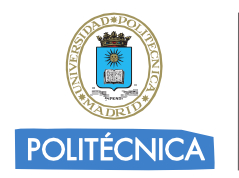

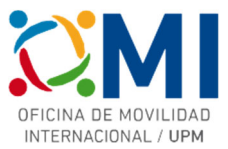

# Paso 6

En el apartado "MY LEARNING AGREEMENTS" podrás ver los Learning Agreements que hayas creado (si es el caso) o comenzar uno nuevo pulsando "Create New".

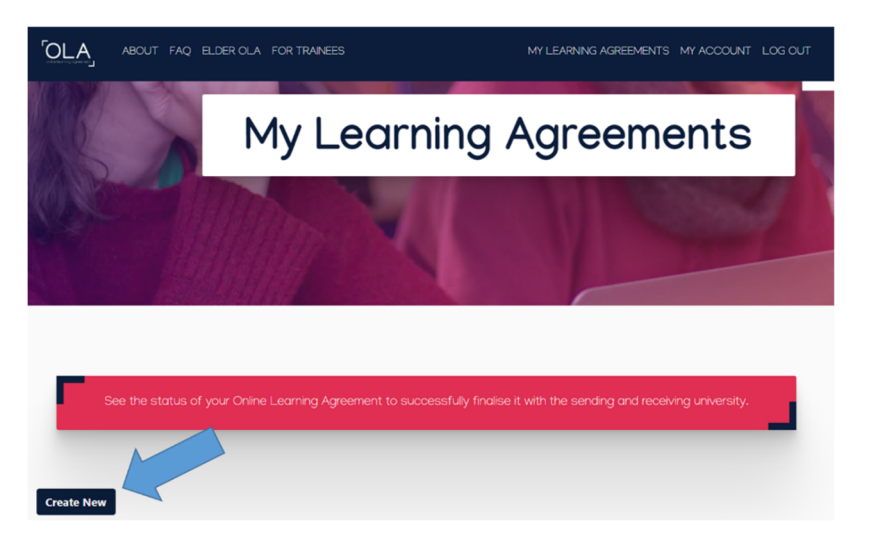

# Paso 7

Selecciona de las opciones "tipo de movilidad" la de "Blended Mobility with Short-term Physical Mobility".

| Peace select your mobility type. Choose carefully, if you pick the wrong one you'l have to start over.           Semester Mobility         Biended Mobility with Short-term         Short-term Doctoral Mobility           Discover a new collure and gain new         In care regular semester mobility in the regular semester mobility in the regular semester mobility                                                                   | OLA ABOUT FAQ ELDER OLA FOR                                           | TRANEES                                                              | MY LEARNING AGREEMENTS MY ACCOUNT LOG OUT                            |
|----------------------------------------------------------------------------------------------------|-----------------------------------------------------------------------|----------------------------------------------------------------------|----------------------------------------------------------------------|
| Please select your mobility type. Choose carefully, if you pick the wrong one you'l have to start over.           Semester Mobility         Blended Mobility with Short-term         Short-term Doctoral Mobility           Discover a new culture and gain new term of pain new culture and gain new culture and gain and gain culture and gain and gain culture and gain and gain culture and gain and gain culture and gain and gain culture and                                                         |                                                                       |                                                                      |                                                                      |
| Semester Mobility Blended Mobility with Short-term Physical Mobility Discover a new culture and gain new In case regular semester mobility is Develop your skills and find contacts the lange activity is Develop your skills and find contacts the lange activity is Develop your skills and find contacts                                                                                                    | Please <b>select your mobility</b>                                    | r <b>type</b> . Choose carefully, if you pick the w                  | rong one you'll have to start over.                                  |
| Semester Mobility Blended Mobility with Short-term Physical Mobility Discover a new culture and gain new In case regular semester mobility is Develop your skills and find contacts the lang activity is Develop your skills and find contacts the lang activity is Develop your skills and find contacts the lang activity is Develop your skills and find contacts the lang activity is Develop your skills and find contacts                                                                                                    |                                                                       |                                                                      |                                                                      |
| Semester Mobility Blanded Mobility with Short-term Physical Mobility Discover a new culture and gain new In case regular semester mobility is Develop your skills and find contacts to be lean arctificated in second bland                                                                                                    |                                                                       |                                                                      |                                                                      |
| Physical Mobility Discover a new culture and gain new In case regular semester mobily is Develop your skills and find contacts the lange activities in secondaria                                                                                                    | Semester Mobility                                                     | Blended Mobility with Short-term                                     | Short-term Doctoral Mobility                                         |
| Discover a new culture and gain new In case regular semester mobility is Develop your skills and find contacts the point and additional the contact is the contact of the second second |                                                                       | Physical Mobility                                                    |                                                                      |
| experiences by going on traditional too long or otherwise inaccessible                                                                                                    | Discover a new culture and gain new                                   | In case regular semester mobility is                                 | Develop your skills and find contacts                                |
| academic mobility of between 2 for you, experience short-term mobility of between 5 and 30 days                                                                                                    | experiences by going on traditional<br>academic mobility of between 2 | too long or otherwise inaccessible<br>for you, experience short-term | by going on short-term doctoral<br>mobility of between 5 and 30 days |

### Paso 8

Comienza a completar cada uno de los 5 pasos.

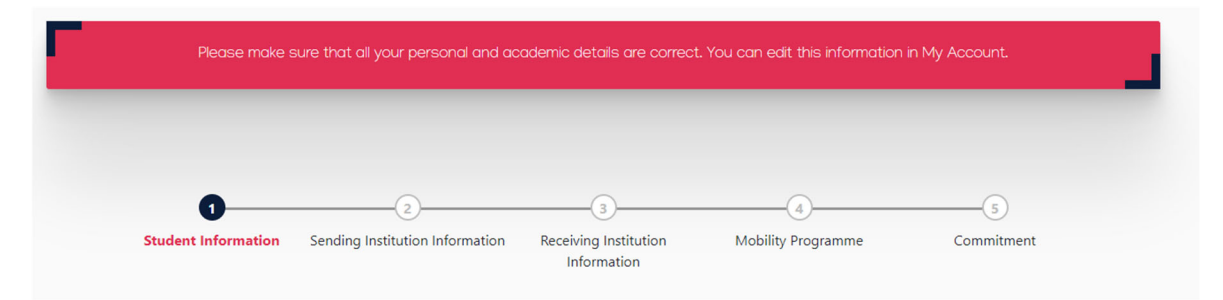

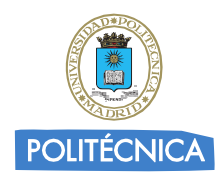

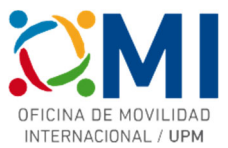

### Paso 9

En la sección "Sending Institution Information" deberás elegir la "Universidad Politécnica de Madrid" y completar los datos de "Sending Responsible Person" y "Sending Administrative Contact Person" (este último es opcional). Estos datos dependen del Centro UPM al que pertenezcas y los tienes a continuación:

#### ETS DE ARQUITECTURA

Alberto Pieltain

alberto.pieltain@upm.es

Departamental Coordinator

ETS DE INGENIERÍA Y DISEÑO INDUSTRIAL

Piera Maresca

subdirectora.ri.etsidi@upm.es

Departamental Coordinator

#### ETSI INDUSTRIALES

Juan de Juanes Márquez

internacional.industriales@upm.es

Departamental Coordinator

#### ETSI MINAS Y ENERGÍA

Israel Cañamón

internacional.minasyenergia@upm.es

Departamental Coordinator

#### ETSI NAVALES

Jesús Gómez Goñi

subdirector.movilidad.navales@upm.es

Departamental Coordinator

#### ETSI EN TOPOGRAFIA, GEODESIA Y CARTOGRAFIA

Ramón Alcarria

subdirector.externas.topografia@upm.es

Departamental Coordinator

#### ETSI CAMINOS, CANALES y PUERTOS

Vicente Alcaraz

subdirector.ri.caminos@upm.es

Departamental Coordinator

ETS DE INGENIERÍA DE MONTES FORESTAL Y DEL MEDIO NATURAL

Carlos Alonso

international.montes@upm.es

**Departamental Coordinator** 

ETSI INFORMÁTICOS

David Pérez del Rey

sd.rrii.etsiinf@upm.es

Departamental Coordinator

ETSI TELECOMUNICACION

Jesús Fraile

international.coordinator.etsit@upm.es

Departamental Coordinator

ETS DE INGENIERÍA Y SISTEMAS INFORMÁTICOS

Sandra Gómez Canaval

eri.etsisi@upm.es

Departamental Coordinator

#### ETS DE INGENIERÍA AERONÁUTICA Y DEL ESPACIO

José María Benítez Baena

subdirector.internacional.aeroespacial@upm.es

Departamental Coordinator

Persona de contacto:

Aurora García

movilidad.master.aeroespacial@upm.es

International Officer

Una vez que hayas completado los datos, pasa a la siguiente sección para completar los datos de la Universidad de destino.

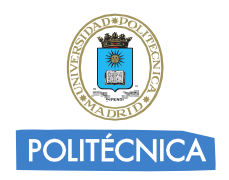

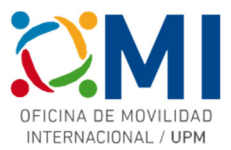

# Paso 10

En la sección "Receiving Institution Information" deberás elegir la Universidad donde se celebra el curso al que vas a asistir y completar los datos de "Receiving Responsible Person". Estos datos los tienes a continuación (junto con otros datos útiles para completar la sección siguiente "Mobility Programme"):

| Erasmus+ BIP: Soft Robotics – BIP (KUL35BIP)                                        |                                                                                                    |  |
|-------------------------------------------------------------------------------------|----------------------------------------------------------------------------------------------------|--|
| Receiving Responsible Person                                                        |                                                                                                    |  |
| First name(s)                                                                       | Pascale                                                                                                    |  |
| Last name(s)                                                                        | Conard                                                                                                    |  |
| Position                                                                            | International Relations Officer                                                                                                    |  |
| Email                                                                               | athens@kuleuven.be                                                                                                    |  |
| Study Programme at Receiving Institution and recognition at the Sending Institution |                                                                                                    |  |
| Component title or description at the Receiving Institution                         | Soft Robotics – BIP                                                                                                    |  |
| Component Code                                                                      | KUL35BIP                                                                                                    |  |
| Short description of the virtual component                                          | A small practical assignment will be given 2 weeks<br>before the course week.<br>After the course week, there will be a reflection<br>assignment. |  |

| Erasmus+ BIP: Publicly owned                                                        | private spaces (POPS) in Prague – BIP (CTU24BIP)                                                                                                    |  |
|-------------------------------------------------------------------------------------|----------------------------------------------------------------------------------------------------|--|
| Receiving Responsible Person                                                        |                                                                                                    |  |
| First name(s)                                                                       | Helena                                                                                                    |  |
| Last name(s)                                                                        | Houšková                                                                                                    |  |
| Position                                                                            | Helena.houskova@cvut.cz                                                                                                    |  |
| Email                                                                               | Institutional Coordinator                                                                                                    |  |
| Study Programme at Receiving Institution and recognition at the Sending Institution |                                                                                                    |  |
| Component title or description at the Receiving Institution                         | Publicly owned private spaces (POPS) in Prague - BIP                                                                                                    |  |
| Component Code                                                                      | CTU24BIP                                                                                                    |  |
| Short description of the virtual                                                    |                                                                                                    |  |
| component                                                                           | Students will identify and describe selected POPS in the city where they are studying. They will perform a similar analysis as they learned at the Prague workshop. |  |

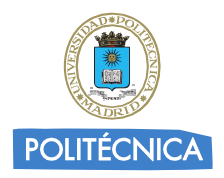

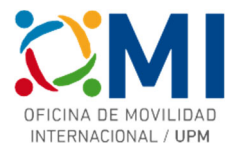

| Erasmus+ BIP: Game Theory - BIP (CTU08BIP)                                          |                                                                                                    |  |
|-------------------------------------------------------------------------------------|----------------------------------------------------------------------------------------------------|--|
| Receiving Responsible Person                                                        |                                                                                                    |  |
| First name(s)                                                                       | Helena                                                                                                    |  |
| Last name(s)                                                                        | Houšková                                                                                                    |  |
| Position                                                                            | Helena.houskova@cvut.cz                                                                                                    |  |
| Email                                                                               | Institutional Coordinator                                                                                                    |  |
| Study Programme at Receiving Institution and recognition at the Sending Institution |                                                                                                    |  |
| Component title or description at the Receiving Institution                         | Game Theory                                                                                                    |  |
| Component Code                                                                      | CTU08BIP                                                                                                    |  |
| Short description of the virtual component                                          | Elaboration of application-oriented exercises, creation<br>of own model of a situation that can be characterized<br>as a game in the sense of game theory, and online<br>consultations where students will present their models<br>and solutions of exercises will be discussed. |  |

| Erasmus+ BIP: Company Crisis - BIP (CTU13BIP)                                       |                                                                                                    |  |
|-------------------------------------------------------------------------------------|----------------------------------------------------------------------------------------------------|--|
| Receiving Responsible Person                                                        |                                                                                                    |  |
| First name(s)                                                                       | Helena                                                                                                    |  |
| Last name(s)                                                                        | Houšková                                                                                                    |  |
| Position                                                                            | Helena.houskova@cvut.cz                                                                                                    |  |
| Email                                                                               | Institutional Coordinator                                                                                                    |  |
| Study Programme at Receiving Institution and recognition at the Sending Institution |                                                                                                    |  |
| Component title or description at the Receiving Institution                         | Company Crisis                                                                                                    |  |
| Component Code                                                                      | CTU13BIP                                                                                                    |  |
| Short description of the virtual                                                    |                                                                                                    |  |
| component                                                                           | Strategic Case Study, Case Study Financial Due<br>Diligence, Case Study Disaster Management.<br>Presentation of Case Studies by students. |  |

| Erasmus+ BIP: Smart Materials and Intelligent Processes (ENSAM11BIP)                |                                                                                                    |  |
|-------------------------------------------------------------------------------------|----------------------------------------------------------------------------------------------------|--|
| Receiving Responsible Person                                                        |                                                                                                    |  |
| First name(s)                                                                       | Delphine                                                                                           |  |
| Last name(s)                                                                        | Luchez                                                                                             |  |
| Position                                                                            | ATHENS administrative manager                                                                      |  |
| Email                                                                               | delphine.luchez@ensam.eu                                                                           |  |
| Study Programme at Receiving Institution and recognition at the Sending Institution |                                                                                                    |  |
| Component title or description at the Receiving Institution                         | Smart Materials and Intelligent Processes                                                          |  |
| Component Code                                                                      | ENSAM11BIP                                                                                         |  |
| Short description of the virtual                                                    |                                                                                                    |  |
| component                                                                           | Courses on polymers, composites and Additive<br>Manufacturing; Oral presentation of mini-projects. |  |

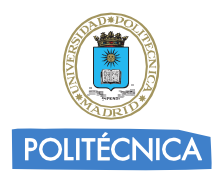

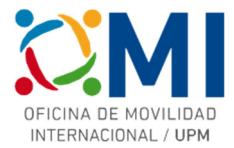

| Erasmus+ BIP: Efficiency                                                            | Evaluation of Turbomachinery (TUW17BIP)                                                   |  |
|-------------------------------------------------------------------------------------|-------------------------------------------------------------------------------------------|--|
| Receiving Responsible Person                                                        |                                                                                           |  |
| First name(s)                                                                       | Simone                                                                                    |  |
| Last name(s)                                                                        | Haselbauer                                                                                |  |
| Position                                                                            | Erasmus+ Institutionalb Coordinator                                                       |  |
| Email                                                                               | simone.haselbauer@tuwien.ac.at                                                            |  |
| Study Programme at Receiving Institution and recognition at the Sending Institution |                                                                                           |  |
| Component title or description at the Receiving Institution                         | Efficiency Evaluation of Turbomachinery                                                   |  |
| Component Code                                                                      | TUW17BIP                                                                                  |  |
| Short description of the virtual<br>component                                       | Course Introduction (access to teaching material, information about evaluation and exam). |  |

| Erasmus+ BIP: Augmented and                                 | d Virtual Reality for Engineering (NUSTPB01BIP)             |
|-------------------------------------------------------------|-------------------------------------------------------------|
| Receiving Responsible Person                                |                                                             |
| First name(s)                                               | Dragos                                                      |
| Last name(s)                                                | Apostol                                                     |
| Position                                                    | Vicedean                                                    |
| Email                                                       | dragos.apostol@upb.ro                                       |
| Study Programme at Receiving Insti                          | tution and recognition at the Sending Institution           |
| Component title or description at the Receiving Institution | Augmented and Virtual Reality for Engineering               |
| Component Code                                              | (NUSTPB01BIP)                                               |
| Short description of the virtual                            | - Training with specific software and hardware              |
| component                                                   | <ul> <li>Specific projects for virtual immersion</li> </ul> |

Erasmu+s BIP: Chemical modification of polymers and biopolymers for medical and biological applications (NUSTPB017BIP)

| Receiving Responsible Person       |                                                        |
|------------------------------------|--------------------------------------------------------|
| First name(s)                      | Elena Iuliana                                          |
| Last name(s)                       | Biru                                                   |
| Position                           | Vicedean                                               |
| Email                              | iuliana.biru@upb.ro                                    |
| Study Programme at Receiving Insti | tution and recognition at the Sending Institution      |
| Component title or description at  | Chemical modification of polymers and biopolymers for  |
| the Receiving Institution          | medical and biological applications                    |
| Component Code                     | (NUSTPB017BIP)                                         |
| Short description of the virtual   | 1. Biopolymers and biocomposites. 2. Hydrogels and     |
| component                          | hydrogel - based biocomposites. Characterization       |
|                                    | methods. 3. Synthetic polymers for biomedical          |
|                                    | applications. Characterization methods. 4. The role of |
|                                    | enzymes in polymer synthesis 5. Advanced processing    |
|                                    | techniques for biopolymers and biocomposites           |

# Paso 11

En la sección "Mobility Programme" rellena los datos del curso al que vas a asistir utilizando la información que se indicaba en las tablas del paso anterior.

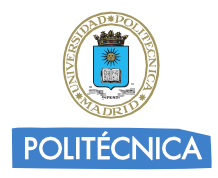

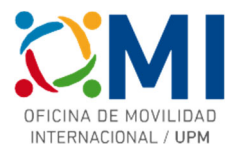

| eliminary LA                               |                                                                                                    |
|--------------------------------------------|----------------------------------------------------------------------------------------------------|
| anned start of the mobility *              | Planned end of the mobility *                                                                                                    |
| 18/11/2023                                 | 25/11/2023                                                                                                    |
| Ejemplo Curso BIP de ATHENS                |                                                                                                    |
| Ejemplo Curso BIP de ATHENS                |                                                                                                    |
| Component Code *                           | Number of ECIS credits (or equivalent) to be recognised by the<br>Sending Institution *                                                                                                    |
| ATHENSBIPEJEMPLO                           | 3                                                                                                    |
|                                            | ECTS credits (or equivalent): in countries where the "ECTS" system in noc in place, in<br>particular for institutions to call of harbor Countries not participating in the Bologna<br>procest. "ECTS" needs to be replaced in the relevant tables by the name of the<br>equivalent system that is used, and a web link to an explanation to the system should be<br>added. |
| Short description of the virtual component |                                                                                                    |
|                                            |                                                                                                    |
| Descripcion corta                          |                                                                                                    |

Recuerda también poner el idioma de instrucción del curso y el nivel (en caso de dudas puedes elegir nivel B1)

# Paso 12

Al pulsar el botón "Next" en el paso anterior llegarás a la sección "Commitment" donde deberás firmar en el recuadro. Una vez firmado al pulsar en "Sign and send the Online Learning Agreement for..." el Learning Agreement se enviará automáticamente al responsible de tu centro para su firma y una vez que éste lo envíe firmado, la Universidad de destino lo recibirá para firmarlo.

|                                                                                                    | ABOUT FAQ ELDER OLA FOR TRAINEES                                                                                                    | MY LEARNING AGREEMENTS MY ACCOUNT LOG OUT                                                                                                    |
|----------------------------------------------------------------------------------------------------|----------------------------------------------------------------------------------------------------|----------------------------------------------------------------------------------------------------|
| Commitment                                                                                                    | t                                                                                                    |                                                                                                    |
| By digitally signi<br>Agreement and<br>principles of the<br>for institutions le<br>agreement. The<br>to the student: T<br>successfully com<br>communicate to<br>Cetear | ng this document, the student, the Sending Institution and<br>hat they will comply with all the arrangements agreed by a<br>Frasmus Charter for Higher Education relating to mobility<br>cated in Partner Countries). The Beneficiary Institution and<br>aceiving Institution confirms that the educational compore<br>he Sending Institution commits to recognise all the credits<br>pleted educational components and to count them toward<br>the Sending Institution any problems or changes regarding | the Receiving Institution confirm that they approve the Learning<br>all parties. Sending and Receiving Institutions undertake to apply all the<br>for studies (or the principles agreed in the Inter-Institutional Agreement<br>the student should also commit to what is set out in the Frasmus-grant<br>iters listed are in line with its course catalogue and should be available<br>or equivalent units gained at the Receiving Institution for the<br>Is the student's degree. The student and the Receiving Institution will<br>g the study programme, responsible persons and/or study period. |
| By clicking on "Sign a                                                                                                    | nd send" you also give express consent for your personal dat Previous Sign and send the Online Learning                                                                                                    | a contained herein to be transmitted to the HEI or Organisation of destination.<br>Agreement to the Responsible person at the Sending Institution for review                                                                                                    |

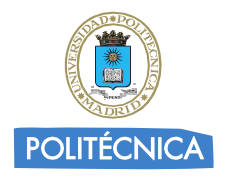

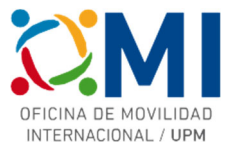

Recibirás notificación por correo electrónico del avance de proceso de firmas de tu Learning Agreement.

Una vez que tengas el Learning Agreement firmado por todas las partes, deberás enviárnoslo por correo electrónico a la dirección <u>erasmus.bip@upm.es</u>. Con el fin de que podamos acelerar el proceso de enviarte el Convenio de Subvención y poder realizar los pagos lo antes posible, puedes adelantarnos una copia a falta de la firma de la Universidad de destino y cuando tengas todas las firmas nos envías el definitivo.

Puedes acceder al estado de tu learning agreement y descargar una copia en cualquier momento accediendo a la plataforma y pinchando en "MY LEARNING AGREEMENTS".

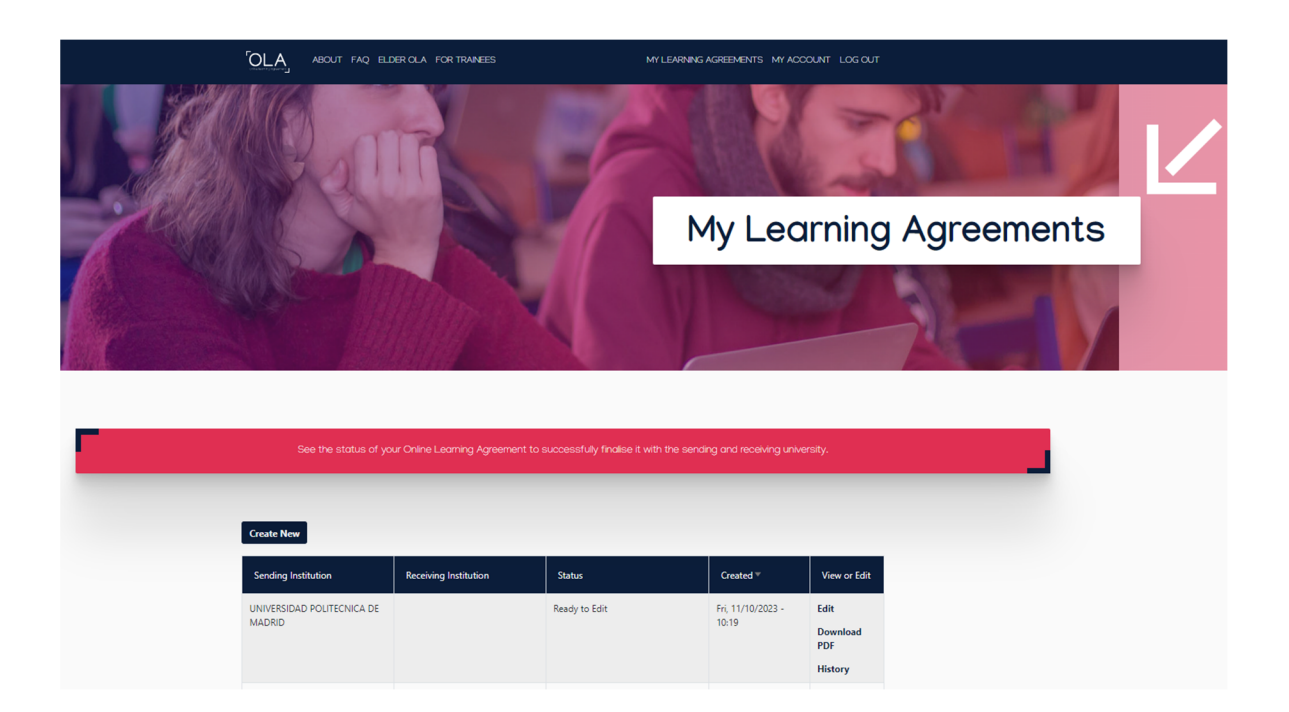